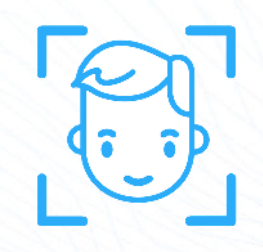

# ESPACE DIRECTION SUR WWW.CLASSEO.EU

Guide d'utilisation destiné à la personne organisatrice des photos

A l'aide de votre "CARTE DE CONNEXION DIRECTION" vous vous connecterez au site www.classeo.eu avec l'identifiant et le mot de passe indiqué sur celle-ci.

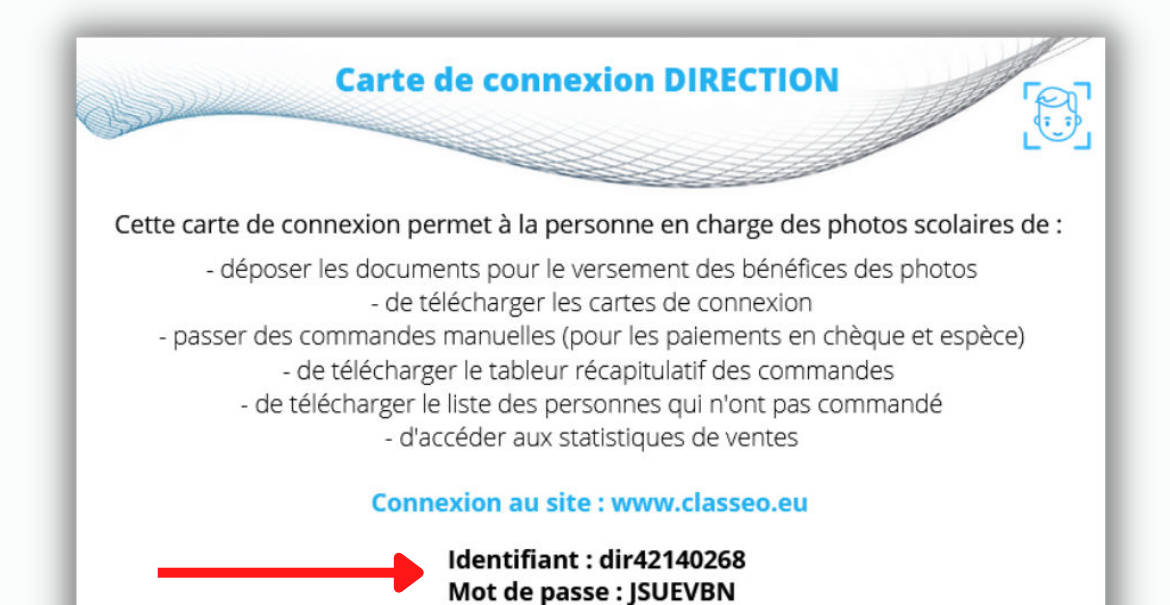

Date de clôture des commandes : Vendredi 30 septembre 2025

Au delà de cette date, la page de commande sera fermée aux familles. Votre "accès direction" est valable jusqu'à la fermeture de l'opération photo par le photographe.

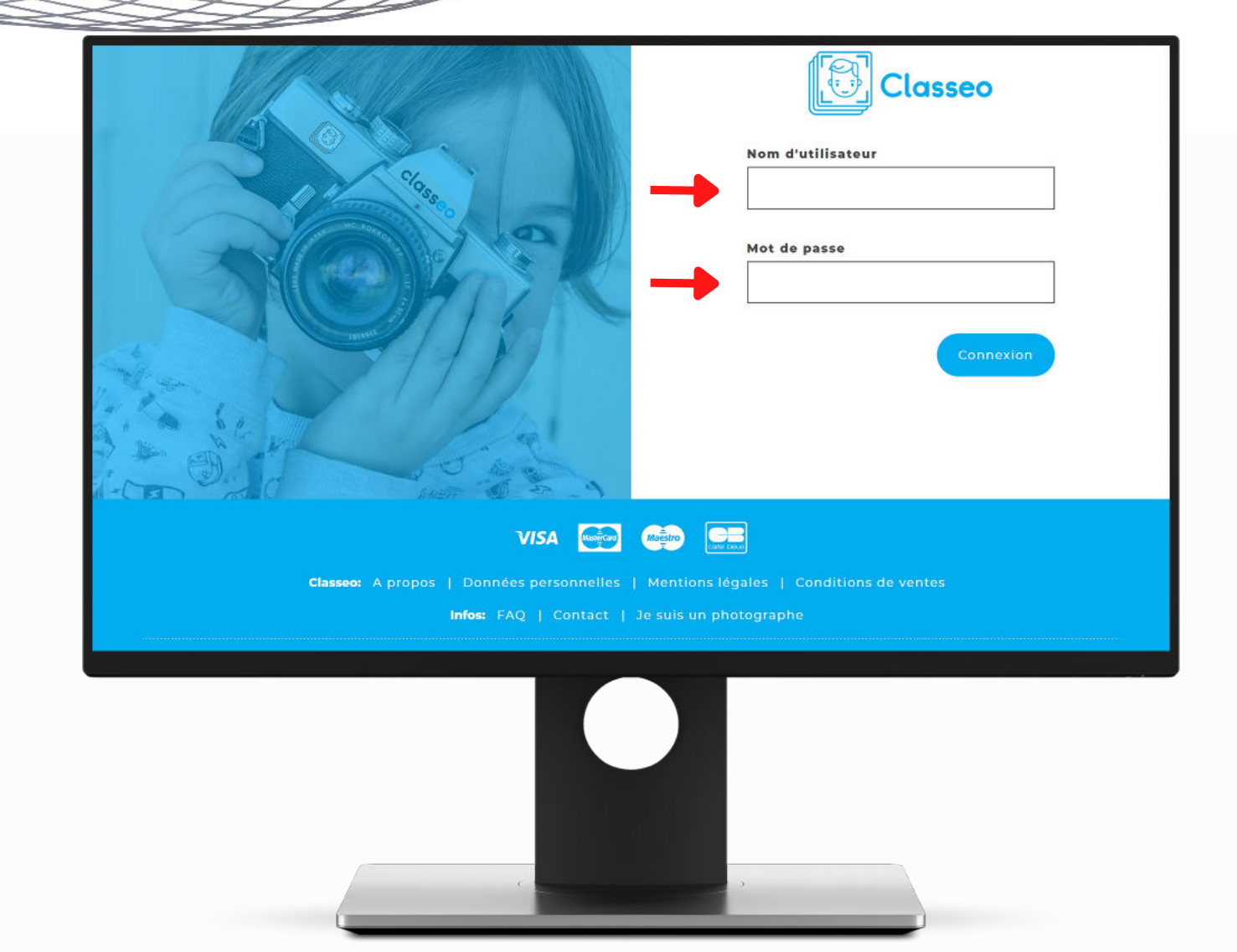

# "Actions" Cartes de connexion (

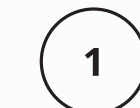

Vous pouvez télécharger l'ensemble des cartes de connexion des élèves. Les familles pourront alors se connecter sur Classeo afin de voir et de commander, si elles le souhaitent, les photos et produits disponibles.

Vous pouvez télécharger autant de fois que vous le souhaitez ces cartes. Un enfant qui a des parents séparés aura la même carte de connexion pour chaque parent sans visualiser la commande de l'autre.

1- Sur votre espace direction, cliquez sur "Cartes de connexion"

2- Téléchargez le dossier contenant l'ensemble des cartes de connexion

#### "Actions" Tableur des commandes (

Le tableur des commandes contient l'ensemble des commandes qui ont été effectuées et réglées par les familles. Ce tableur peut être trié par nom, par classe, par produits, etc

1- Sur votre espace direction, cliquez sur "Tableur commandes"

2- Téléchargez le tableur contenant l'ensemble des commandes effectuées

## "Actions" Pas de commande (3)

Cette liste vous permettra de voir les familles qui n'ont pas effectué de commande et de leur rappeler la date de fin de vente. 1- Sur votre espace direction, cliquez sur "*Pas de commande*"

# "Actions" Liste élèves (CSV)

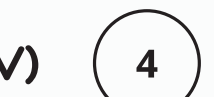

Si la direction de l'établissement souhaite transmettre l'identifiant et le mot de passe à chaque famille. Ce tableur en relation avec le logiciel de vie scolaire de l'établissement, permet un envoi individuel.

1- Sur votre espace direction, cliquez sur "Liste élèves (CSV)"

#### "Actions" Liste élèves (5

Cette fonction permet de visualiser les familles qui ont "*Au moins une commande*", les familles qui n'ont "Pas de commandes" et les familles qui ne se sont *"Pas connecté".* Pour une meilleure visibilité, chaque état se voit attribuer une couleur.

1- Sur votre espace direction, cliquez sur "Liste élèves"

#### "Actions" Photo de classe offerte (6

Cette fonctionnalité vous permet de commander les photos pour l'équipe enseignante. Cette commande est limitée et soumise à la validation de votre photographe. Votre commande devra être passée avant la date de clôture des commandes.

1- Sur votre espace direction, cliquez sur "Photo de classe offerte"

2- Sélectionner la classe, cliquez sur groupe puis ajouter. Pour finaliser votre commande, veuillez inclure votre adresse e-mail et 'sauvegarder'.

## "Actions" Créer une nouvelle commande (7

Pour les familles ne pouvant pas faire de commande sur internet, vous pouvez faire une commande manuelle, avec un encaissement à l'établissement par chèque (à l'ordre de l'établissement) ou en espèce. Lorsque que vous utilisez cette option, il ne vous sera pas demandé de paiement en ligne.

1- Sur votre espace direction, cliquez sur "Créer une nouvelle commande"

2- Sélectionner la classe, Sélectionner l'élève puis ajouter l'article. Pour finaliser la commande, veuillez inclure l'adresse e-mail et 'sauvegarder'.

### "Informations bancaires" Enregistrement

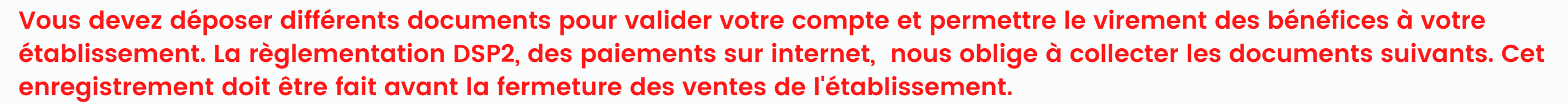

1- Sur votre espace direction, cliquez sur "Enregistrement"

- 2- Déposez les différents documents demandés :
- Une photo du document officiel de l'association (adhésion à l'OCCE ou à l'USSEP, le récipicé de modification de déclaration de l'association remis par la préfecture)

9

- Votre NIRA ou OCCE ou RNA ou SIREN ou SIRET ou VAT
- Une photo de votre RIB
- Une photo de votre carte d'identité recto-verso
- Une photo de vous (selfie) avec votre carte d'identité

#### "Vente totales" Accéder aux statistiques de vente (

Ces statistiques vous permettront de prendre connaissance du :

- Total des ventes
- Panier moyen
- Nombre de clients uniques
- Nombre de commandes manuelles
- Nombre de ventes et du chiffre d'affaires par jour

1- Sur votre espace direction, vous retrouvez les statistiques de vente en bas de page

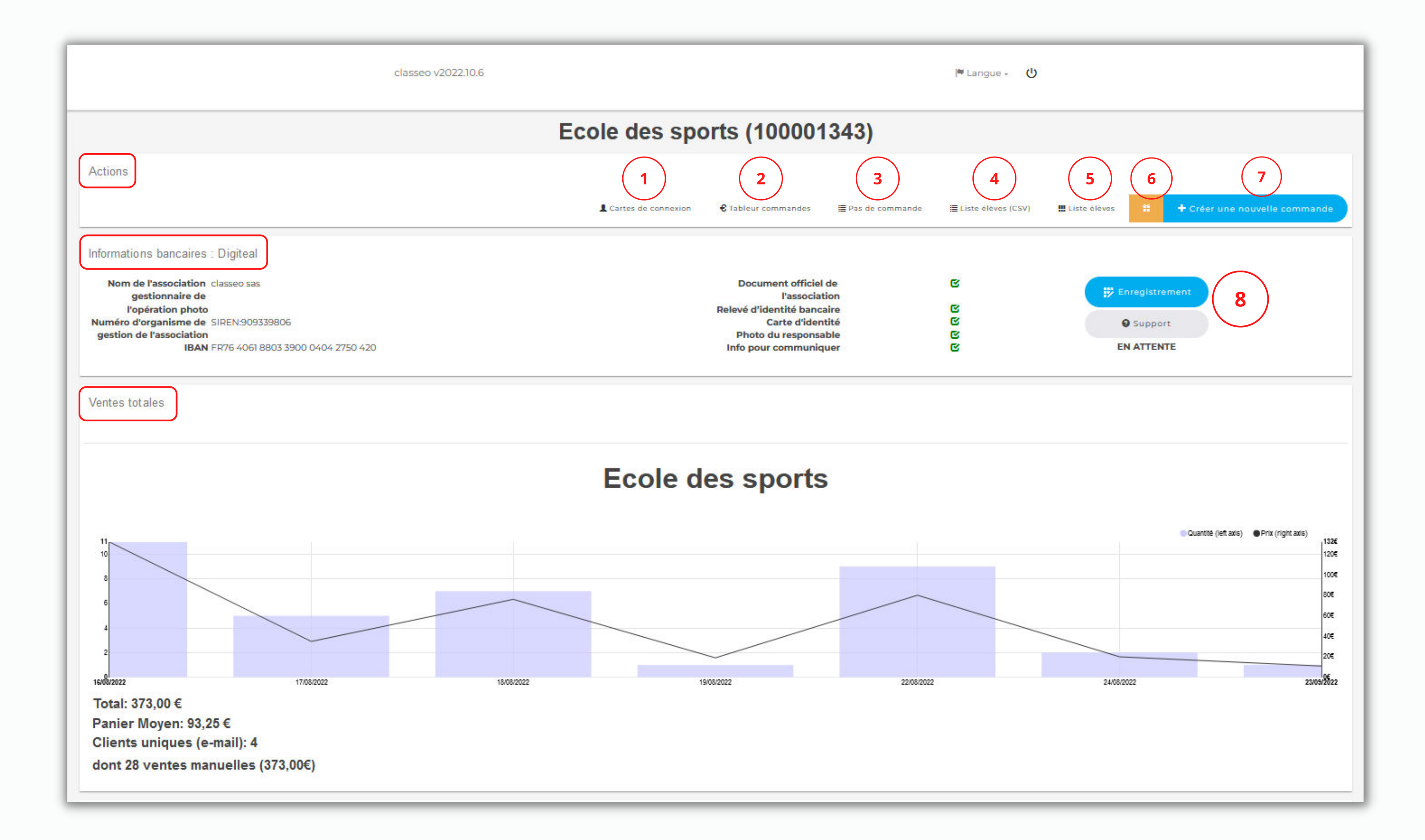